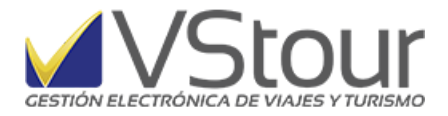

Usuarios de Argentina:

# Facturación de Alojamiento con reintegro de Iva al Turista Extranjero

#### Configuración inicial del sistema

Las adaptaciones para la "Facturación de Alojamiento con reintegro de Iva al Turista Extranjero" están basadas en el documento emitido por la Afip para la presentación de la información en:

http://www.afip.gob.ar/fe/documentos/ManualRegimenInformativoAlojamientoTuristasExtranjero sV1.1.pdf

A efectos de su configuración, verifique tener instalada la versión 11.0.19 o una superior, incluyendo de la etapa de actualización previa, una con:

- la fórmula de lva correspondiente para el correcto cálculo del reintegro, como así también el texto que aparece en la factura (parámetros con ítem FCT y códigos BDA BDB y DSC).
- un nuevo tipo de servicio a utilizar en los casos que corresponda facturar el reintegro (IVA reintegro Turistas Extranjeros). Al marcar que Es IVA reintegro Turistas Extranjeros en la solapa Precios, se cargarán los campos "Requiere Parámetro" de la solapa General en forma automática. De tener ya dado de alta este tipo de servicio desde versiones anteriores, deberá editarlo, de la misma manera:

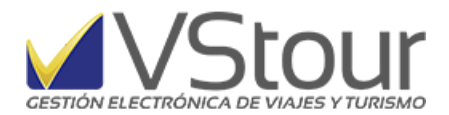

| eneral Precios Trafico                                                                                     | Nota de Voucher   Extras                                                        |                                                                |
|----------------------------------------------------------------------------------------------------|---------------------------------------------------------------------------------|----------------------------------------------------------------|
| Omite mostrar prestador     Require lista pasajeros Tipos a incluir:                                       | □ Uso interno<br>□ Cant > 0 en Pedido<br>□ Usa "Otros Datos'<br>Clase Corr      | Nro.Reserva 🗖 Obligatoric<br>Campo Via 🗖 Obligatoric<br>nis: 🔲 |
| <ul> <li>Requiere auxiliar 1</li> <li>Requiere auxiliar 2</li> <li>Requiere auxiliar 3</li> </ul>          | Descripción: Descripción: Descripción: Descripción:                             | Obligatorio                                                    |
| <ul> <li>Requiere Observación 1</li> <li>Requiere Observación 2</li> <li>Requiere Observación 3</li> </ul> | Descripción: Descripción: Descripción: Descripción:                             |                                                                |
| <ul> <li>Requiere Parámetro 1</li> <li>Requiere Parámetro 2</li> <li>Requiere Parámetro 3</li> </ul>       | Descripción: Item Turismo<br>Descripción: Tipo Unidad<br>Descripción: Tipo Item | Dígito: I I Oblig<br>Dígito: U I Oblig<br>Dígito: T I Oblig    |
| <ul> <li>Requiere Fecha 1</li> <li>Requiere Fecha 2</li> <li>Requiere Fecha 3</li> </ul>                   | Descripción: Descripción: Descripción:                                          | Cobligatorio                                                   |

• Asimismo, se cargará automáticamente una configuración requerida en la solapa *Extras*:

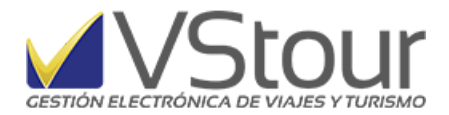

| Códias u Descripción - UTU- IN/A TURISTA RC 20     | 71/10   |
|----------------------------------------------------|---------|
| Codigo y Descripcion: ITO IVA TURISTA RG 39        | /1/16   |
| General   Precios   Trafico   Nota de Voucher   F  | xtras ] |
| General   Electos   Traico   Mora de Apricilei   E | ,       |
| [PAGO]                                             |         |
| SWIFT=                                             |         |
| TIPO_CTA=<br>NROTJT=                               |         |
| NROCTA=<br>IMPOBTE=                                |         |
|                                                    |         |
|                                                    |         |
|                                                    |         |
|                                                    |         |
|                                                    |         |
|                                                    |         |
|                                                    |         |
|                                                    |         |
|                                                    |         |
|                                                    |         |
|                                                    |         |
| T                                                  | × I     |
|                                                    |         |
|                                                    |         |

• En el *Cliente*, completar el campo "*Relación ER Turiva*", ingresando al campo se deberá seleccionar la opción que corresponda. (Según tabla de Relación Emisor-Receptor brindada en el manual de Régimen Informativo Reintegro del IVA facturado por servicios de alojamiento a turistas extranjeros de Afip. Ver a continuación.)

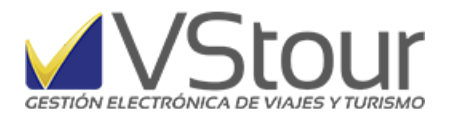

| ódiao:                                            | 6                                                                                  | 3431                                                                                               | Activo 🔽                                                                                                    |                                                                           |                                           |                                       |                                     |        |                       |    |          |
|---------------------------------------------------|------------------------------------------------------------------------------------|----------------------------------------------------------------------------------------------------|----------------------------------------------------------------------------------------------------|---------------------------------------------------------------------------|-------------------------------------------|---------------------------------------|-------------------------------------|--------|-----------------------|----|----------|
| lombre/Raz                                        | Social: A                                                                          | LA CALL                                                                                            | E TRAVEL                                                                                                    |                                                                           |                                           | AL                                    | A CALLE TRAVEL                      | Y TOUR | S S.R.L.              |    |          |
| ontacto                                           | <u>G</u> eneral                                                                    | <u>F</u> acturad                                                                                   | sión 📔 🗕 tros Da                                                                                                    | tos 🛛                                                                     |                                           |                                       |                                     |        |                       |    |          |
| Condició<br>Tipo y N                              | ón IVA:<br>№ Doc:                                                                  | RI                                                                                                 | RESPONSABL                                                                                                    | E INSCRIPTO                                                               |                                           |                                       | Crédito                             |        | Límite:<br>utilizado: | 0% | 0.00     |
| T                                                 |                                                                                    |                                                                                                    |                                                                                                    |                                                                           | Dela                                      | cion ED (                             |                                     |        |                       |    | <u>.</u> |
| Ingreso                                           | is Brutos:                                                                         | 2- Categ                                                                                           | joria Local                                                                                                    | <b>_</b>                                                                  | Reid                                      | CIONER (                              | IORIVA)                             |        |                       |    |          |
| M.Facl                                            | is Brutos:                                                                         | 2- Cate <u>c</u><br>10di - Re                                                                      | oria Local<br>lacion Emisor                                                                                                    | Receptor Co                                                               | ompro                                     | bante                                 |                                     |        |                       |    |          |
| M.Facl<br>Metod                                   | s Brutos:<br>(a100m<br>Opciones                                                    | 2- Cate <u>c</u><br>Iodi - Re                                                                      | ioria Local<br>Iacion Emisor                                                                                                    | Receptor Co                                                               | mpro                                      | bante                                 |                                     |        |                       |    |          |
| M.Facl<br>Metod<br>RG 366i                        | I (a100m<br>Opciones                                                               | 2- Cate <u>c</u><br>hodi - Re<br>F2                                                                | Iacion Emisor                                                                                                    | Receptor Co                                                               | Cod                                       | bante                                 | Valor                               |        |                       |    |          |
| M.Facl<br>Metod<br>RG 3664<br>Tipo y N            | Ag.Viaje                                                                           | 2- Categ<br>nodi - Re<br>F2 [E<br>D<br>Resident                                                    | ioria Local<br>lacion Emisor<br>secripcion<br>e a Ag. Viaje N                                                                             | Receptor Co                                                               | Cod 1<br>004 F                            | tm<br>RER                             | Valor<br>4.                         | 0000   |                       |    |          |
| M.Facl<br>Metod<br>RG 366i<br>Tipo y N            | Ag.Viaje                                                                           | 2- Categ<br>odi - Re<br>F2 (E<br>D<br>Resident<br>Resident                                         | ia Local<br>lacion Emisor<br>escripcion<br>e a Ag. Viaje N<br>e a Ag. Viaje R                                                             | Receptor Co                                                               | Cod 004 F<br>006 F                        | tm<br>RER<br>RER                      | Valor<br>4.                         |        |                       |    |          |
| M.Facl<br>Metod<br>RG 366i<br>I Tipo y N          | Ag.Viaje                                                                           | 2- Cate <u>c</u><br>nodi - Re<br>E2 (E<br>D<br>Resident<br>Resident<br>Resident                    | Iacion Emisor<br>Iacion Emisor<br>escripcion<br>e a Ag.Viaje N<br>e a Ag.Viaje R<br>e a Turista No                                        | Receptor Co<br>o Residen<br>esidente<br>Resident                          | Cod 1<br>004 F<br>006 F<br>005 F          | tm<br>RER<br>RER<br>RER               | Valor<br>4.<br>5.                   |        |                       |    |          |
| M.Facl<br>Metod<br>RG 366i<br>V Tie<br>Tipo y N   | Ag.Viaje I<br>Ag.Viaje I<br>Ag.Viaje I<br>Ag.Viaje Ag.Viaje                        | 2- Cate <u>c</u><br>nodi - Re<br><b>F2</b> (<br>Resident<br>Resident<br>Resident<br>ancia de       | ioria Local<br>Iacion Emisor<br>escripción<br>re a Ag. Viaje N<br>re a Ag. Viaje R<br>e a Turista No<br>Viaje No Resic                    | C Residen esidente<br>Residente<br>Residente                              | Cod 1<br>004 F<br>005 F<br>003 F          | tm<br>RER<br>RER<br>RER<br>RER        | Valor<br>4.<br>6.<br>5.<br>3.       |        |                       |    |          |
| M.Facl<br>Metod<br>RG 366i<br>Tipo y N<br>brazoWe | Ag.Viaje I<br>Ag.Viaje I<br>Ag.Viaje I<br>Ag.Viaje I<br>Ag.Viaje I<br>Ag.Viaje Ag. | 2- Cate <u>c</u><br>nodi - Re<br>F2 (i<br>Resident<br>Resident<br>Resident<br>ancia de<br>ancia de | ioria Local<br>lacion Emisor<br>escripcion<br>re a Ag.Viaje N<br>re a Ag.Viaje R<br>e a Turista No<br>Viaje No Resident<br>Viaje Resident | Co Residen esidente Residente lente iee iee iee iee iee iee iee iee iee i | Cod 1<br>004 F<br>006 F<br>003 F<br>002 F | tm<br>RER<br>RER<br>RER<br>RER<br>RER | Valor<br>4.<br>6.<br>5.<br>3.<br>2. |        |                       |    |          |

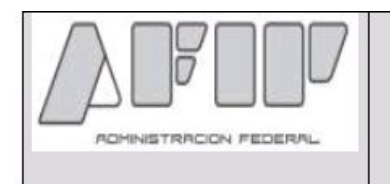

### Régimen Informativo Reintegro del IVA facturado por servicios de alojamiento a turistas extranjeros

## 6. Tablas

#### 6.1 Tabla Relación Emisor Receptor Comprobante T.

| Relación Emisor Receptor Comprobante T |                                                                               |  |  |  |
|----------------------------------------|-------------------------------------------------------------------------------|--|--|--|
| CÓDIGO                                 | DESCRIPCIÓN                                                                   |  |  |  |
| 0001                                   | Alojamiento Directo a Turista No Residente (Persona Física o Jurídica)        |  |  |  |
| 0002                                   | Alojamiento a Agencia de Viaje Residente                                      |  |  |  |
| 0003                                   | Alojamiento a Agencia de Viaje No Residente                                   |  |  |  |
| 0004                                   | Agencia de Viaje Residente a Agencia de Viaje No Residente                    |  |  |  |
| 0005                                   | Agencia de Viaje Residente a Turista No Residente (Persona Física o Jurídica) |  |  |  |
| 0006                                   | Agencia de Viaje Residente a Agencia de Viaje Residente                       |  |  |  |

• Los parámetros de los códigos de países, según tabla proporcionada por Afip, se actualizarán en forma automática al instalarse la versión. Como referencia, los mismos

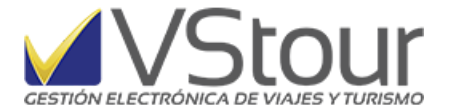

se encontrarán bajo el ítem *PAI*; cada país tendrá en *Valor*, el que se indique en la tabla mencionada. Link de enlace para la consulta de la tabla de países según Afip: <u>http://www.afip.gov.ar/fe/documentos/TABLA%20PAISES%20V.0%20%2025082010.xls</u>

Código documento del comprador. Desde Parámetros de sistema, en Ítem DOC encontrará los tipos de documento. Ingresar y editar el campo *Descrp*, desplazando el cursor hasta el final de la línea, colocando allí el código, de acuerdo a la tabla proporcionada por Afip. Los tipos de documentos plausibles de informar a Afip son: DNI (Código Afip = 96), PAS (pasaporte Código Afip = 94), CIE (cédula identidad extranjera Código AFIP = 91). Link de enlace para la consulta de la tabla: <a href="http://www.afip.gov.ar/fe/documentos/TABLA%20DOC\_ID%20COMPRADOR%20V.0%2025082010.xls">http://www.afip.gov.ar/fe/documentos/TABLA%20DOC\_ID%20COMPRADOR%20V.0%2</a>

| Item:        | DOC           |                   |              |                                                                                                    |
|--------------|---------------|-------------------|--------------|----------------------------------------------------------------------------------------------------|
| Código:      | CIE           |                   |              |                                                                                                    |
| Descripción: | Cédula de Ide | entidad EXTRANJER | RA <b>91</b> |                                                                                                    |
| Valor:       |               | 0.0000            | •            |                                                                                                    |
| exto         |               |                   |              |                                                                                                    |
|              |               |                   |              | -                                                                                                    |
|              |               |                   |              |                                                                                                    |
|              |               |                   |              |                                                                                                    |
|              |               |                   |              |                                                                                                    |
|              |               |                   |              | ×                                                                                                    |
| 3            |               |                   |              | and a second second second second second second second second second second second second second second second |

 Código cuit extranjeros. Desde Parámetros de sistema, en Ítem NDC encontrará los tipos de cuit para extranjeros, personas físicas y/o jurídicas. Ingresar y completar el campo Valor de acuerdo a la tabla proporcionada por Afip. Enlace para la consulta de la tabla: <u>http://www.afip.gov.ar/fe/documentos/TABLACUITPAISV.025082010.xls</u>

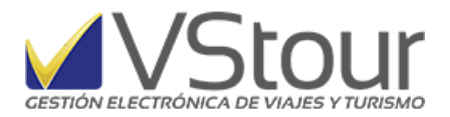

| Mantenimiento Listados No-usar         |          |                 |
|----------------------------------------|----------|-----------------|
| 📖 <del>v</del> par - Parámetros: Items |          |                 |
|                                        |          |                 |
| Descripcion                            | Cod Itm  | Valor           |
| BRASIL * P.FISICAS *                   | 054 NDC  | 5000000059.0000 |
| CANADA * P.FISICAS *                   | 055 ND() | 5000002043.0000 |

| ltem:        | NDC                  |  |
|--------------|----------------------|--|
| Iódigo:      | 054                  |  |
| )escripción: | BRASIL * P.FISICAS * |  |
| /alor:       | 5000000059.0000      |  |

• Para quienes utilicen impresora fiscal, se deberá dar de alta en Preferencias -> parámetros:

ITEM= IFR - Código = punto de venta. Se deberán dar de alta tantos parámetros como puntos de venta se tengan. Ejemplo, si eli punto de venta es 0005 el código a ingresar será 005. En el texto se deberá ingresar de esa manera tanto el código como el número de serie de la impresora fiscal, donde las tres primeras letras corresponden al Nro. de Código y los 7 números restantes al Nro. de Serie.

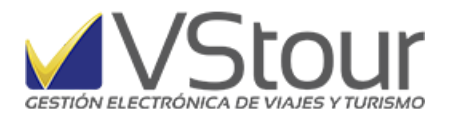

| Itom.        | IFR                              |   |
|--------------|----------------------------------|---|
| Código:      | 001                              |   |
| Descripción: | Codigo y serie IF punto vta 0001 |   |
| Valor:       | 0.0000                           |   |
| AAA1234567   |                                  |   |
|              |                                  |   |
| 4            |                                  | - |

• En el *Panel de Control* (Preferencias) -> *Datos de la Empresa*, se deberá configurar el Código de Actividad de Serv. Hospedaje, según la tabla proporcionada por Afip: (ver a continuación)

| 😽 Configuración de variables-¥stour v.2.108.36                     |                        | _ 🗆 >  |
|--------------------------------------------------------------------|------------------------|--------|
| CONFIGURACION DE V                                                 | ARIABLES - VSTOUR      |        |
| Datos Empresa Expedientes-Clientes Factura                         | as Tickets-Vouchers    | Fondos |
| Datos de la Empresa                                                |                        |        |
| Razón Social: My Travel S.A.                                       | Otras configuraciones: |        |
| CUIT: 30-50184774-3                                                | ī                      |        |
| Dirección 1: Corrientes 2294 Piso 7 of 33                          |                        |        |
| Dirección 2: Capital Federal                                       |                        |        |
| Dirección 3: PCIA.BS.AS.                                           |                        |        |
| IATA: 55-9-7121-5                                                  |                        |        |
| Condición de IVA: RI Legajo: LEG8877AJ Ing.Brutos: 901-123454      |                        |        |
| Nro CIT en ARBA: Cod.Activ.Serv.Hospedaje (AFIP): 791100           |                        |        |
| Nro Establec: 125563-565465254                                     |                        | -      |
| Código de País: 054 Subdiarios imprime Establec. y Dirección: Si 💌 | Color de fondo: FF8100 | 24.00  |
| Teléfono: 5218-6616                                                |                        |        |

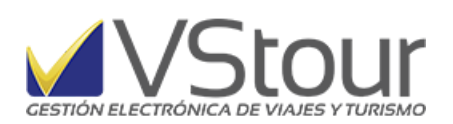

### 6.7 Tabla Actividad Servicio de Hospedaje.

|        | ACTIVIDAD SERVICIO DE HOSPEDAJE                                                                                                    |  |  |  |
|--------|----------------------------------------------------------------------------------------------------|--|--|--|
| Código | Descripción                                                                                                    |  |  |  |
| 551021 | Servicios de alojamiento en pensiones                                                                                                 |  |  |  |
| 551022 | Servicios de alojamiento en hoteles, hosterías y reside similares, excepto por hora, incluyen servicios de restaurante al público     |  |  |  |
| 551023 | Servicio de alojamiento en hoteles, hosterías y reside similares, excepto por hora, no incluyen servicio<br>de restaurante al público |  |  |  |
| 552000 | Servicios de alojamiento en campings                                                                                                  |  |  |  |
| 791100 | Servicios minoristas de agencias de viajes                                                                                            |  |  |  |
| 791200 | Servicios mayoristas de agencias de viajes                                                                                            |  |  |  |
| 791901 | Servicios de turismo aventura                                                                                                    |  |  |  |
| 791909 | Servicios complementarios de apoyo turístico n.c.p                                                                                    |  |  |  |